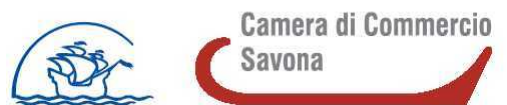

#### Istruzioni per l'invio telematico

Per l'invio telematico è necessario che l'impresa:

1 - SIA DOTATA DI FIRMA DIGITALE (SMART CARD, BUSINESS KEY, ECC. E RELATIVO SOFTWARE DI FIRMA)

2 - ABBIA ATTIVATO UNA CASELLA DI POSTA ELETTRONICA CERTIFICATA (PEC)

3 - ABBIA SOTTOSCRITTO IL CONTRATTO TELEMACO PAY (con relativo conto prepagato di importo pari o superiore ad € 16,00, ossia il valore della marca da bollo).

In alternativa, per la presentazione dell'istanza e il pagamento dell'imposta di bollo l'impresa può avvalersi di uno dei seguenti soggetti: associazione di categoria / agenzia / studio / altro soggetto privato. In tal caso

Attenzione: Per completare l'attivazione della Convenzione TelemacoPay la società Infocamere S.c.p.a impiega almeno 48 ore lavorative.

Per non incorrere in invii tardivi si consiglia di tenere conto di questo tempo operativo

OCCORRE PRESTARE ATTENZIONE ALLA DICHIARAZIONE CONTENUTA NEL MODULO DI DOMANDA: "2. in merito alla convenzione Telemaco Pay necessaria per l'invio telematico della presente istanza: (barrare una delle due caselle)"

|    |                                                                                                    | COMPILARE SOLO SE E' STATO<br>SOTTOSCRITTO IL CONTRATTO<br>TELEMACO PAY                                       |
|----|----------------------------------------------------------------------------------------------------|----------------------------------------------------------------------------------------------------|
|    | DICHIARA                                                                                                    |                                                                                                    |
| Ι. | <ul> <li>✓ <u>di averla sottoscritta</u> e di eleggere domicilio speciale per ogni comunicazi pratica:</li> <li>□ la casella PEC indicata nella convenzione:</li></ul>                                                          | ione successiva all'invio e inerente l'istruttoria della<br>_@;<br>;                                          |
|    | ovvero                                                                                                    |                                                                                                    |
|    | ✓ <u>di non averla sottoscritta</u> e di incaricare l'associazion<br>al servizio Webtelemaco, come soggetto presentatore della presente pratica<br>all'invio presso la seguente casella di PEC eletta a domicilio dall'impresa: | e / agenzia / studio / privato /altro:<br>abilitato<br>e di voler ricevere ogni comunicazione successiva<br>@ |
|    |                                                                                                    | COMPILARE SOLO SE NON E'<br>STATO SOTTOSCRITTO IL<br>CONTRATTO TELEMACO PAY                                   |

# PREPARAZIONE DELLA PRATICA TELEMATICA

## PRIMA FASE: CREAZIONE DEL MODELLO BASE E SUA COMPILAZIONE ON LINE

#### 1) Connettersi al sito http://webtelemaco.infocamere.it

2) Cliccare su "Servizi e-gov"

| Interviewtetemace.infocamere.ik/neutry.uktic/.htm         Pite       Modification         Waalization       Prefetti         Statuageridi +       Elitteriori componenti -         *       Elitteriori componenti -         *       Elitteriori componenti -         *       Elitteriori componenti -         *       Prettiche R.I.         *       Prettiche R.I.         *       Prettiche R.I.         *       Prettiche R.I.         *       Statuered attaction of Utilit         Compagna Billanci 2012       Statured attaction of Componenti -         11       glagno 2012 - Comunication of a statuere of a statuere | tematico della Rifor 🕖 Login                                                                                                    | 🍈 • 🖾 - 🗂 👼 • Pagina • Sico                                                                                                    | urezza 👻 Strumer |
|----------------------------------------------------------------------------------------------------|----------------------------------------------------------------------------------------------------|----------------------------------------------------------------------------------------------------|------------------|
| I                                                                                                    | registroimprese.it                                                                                                    | MAPPA GUIDA CONTATTACI ESCI<br>VISURE BEANCI E PROTESTI SPORTELLO PRATICHE                                                                                                    |                  |
|                                                                                                    | Benvenuto in WebTelemaco<br>"WebTelemaco è lo strumento indispensabile per la specizione delle prati<br>Consulta l'informativa in materia di protezione d                                                                                                    | che telematiche al Registro Imprese"<br>el dati personali                                                                                                    |                  |
|                                                                                                    | Campagna Bilanci 2013                                                                                                    |                                                                                                    |                  |
|                                                                                                    | Si avvetono gli Utenti che in occasione della Campagna Bilanci 2013, a<br>partire da lunedi 20 maggio fino a glovedi 30 maggio compresi, l'orario di<br>servizo sarà esteso fino alle ore 24.                                                                                                    | Procedura all'Invio Telematico La prima volta leggere la: .:                                                                                                    |                  |
|                                                                                                    | 11 glugno 2012 - Comunicazione Unica conforme alla nuova modulistica<br>R.I.<br>Vi informiamo che a partire dal giorno 11 glugno 2012 sarà possible inviare<br>pratche di Comunicazione Unica o di depatito bianci soltanto se conformi<br>allo nuova modulistica. Prima di inviare le vistre istanze vi invitamo pertanto<br>a venficare che la versione di redaritaru utilizzata si alimotta ai nuovi<br>standardi e a procedere in caso contrano all'aggiornamento del software- | AnamaPius o con un programma<br>analogo<br>5 scancare la pratica per l'invio<br>Telematica<br>4 Attivare la "Spedicone pratiche"<br>Verificare la fota delle pratiche<br>pronte e inviside<br>Utilizzare "Lata in istruttoria" o "Lista<br>Evase" per gestire le pratiche già<br>opodite |                  |
|                                                                                                    | StarWeb: strumento on-line per la ComUnicazione Unica                                                                                                    |                                                                                                    |                  |
|                                                                                                    | Prodéporte una pratica ComUnica da inviare in Camera di Commercio è più<br>semplice con <mark>StarWeb.</mark><br>Tutti gi adempinati per le Imprese Individuali ed alcuni adempimenti societari<br>(es. minovo canche sociali) sono semplificabi e non nichedono alcuna                                                                                                    | ¤¢ tinks<br>http://elearning.infocamere.it                                                                                                    |                  |
|                                                                                                    | mstalazione di Soltware per la compliazione.<br>La funzione presente nel software ComUnica detta "Compilazione semplificata<br>per Imprese Individual" è in damissione essendo integrata in StarWeb.                                                                                                    |                                                                                                    |                  |
|                                                                                                    | Consulta il resto delle notizie i<br>El Invio Pratiche                                                                                                    | <ul> <li>Login SmartCard</li> <li>Mappa Sito</li> </ul>                                                                                                    |                  |

### 3) Cliccare su "Contributi alle imprese"

| eriti 🔹 🗿 Ulterlori componenti 👻 🛄 I sito ternatico della Rifor 🗿 Login                                                                                                 |                                                                                                    |                                                                                   | 5 - 6                                   | - 😅 🌐 - Pagina- | Sicurezza 🕶 Strun |
|----------------------------------------------------------------------------------------------------|----------------------------------------------------------------------------------------------------|-----------------------------------------------------------------------------------|-----------------------------------------|-----------------|-------------------|
| registroimpres                                                                                                    | e.it                                                                                                    | MAPPA GUIDA                                                                       | CONTATTACE ESCE                         |                 |                   |
| Pratiche R.L. Pratiche Prot                                                                                                    | esti Bilanci Strumenti Software Serv                                                                                                    | izi e-gov                                                                         |                                         |                 |                   |
| Sportelli Telematici   Servizi Softv                                                                                                    | vare House                                                                                                    |                                                                                   |                                         |                 |                   |
| Serv. e-Gov > Sportelli Telemati                                                                                                    | ci 🔰                                                                                                    |                                                                                   |                                         |                 |                   |
| Servizi di spedizione pratiche telem<br>Il servizio di acquisitione delle Pratiche<br>Sabato dalle ore 10.03 alle 14.00, Al di<br>Pratiche Telematiche che verranno acq | atiche per l'E-Goverment.<br>da parte degli Sportelli Telematici è attivo d<br>uori di questi orari è comunque possibile usu<br>uisite dallo Sportello alla successiva apertur | al Lunedi al Venerdi dalle ore 8.00<br>fruire delle funzioni di preparazion<br>3. | alle 19.00 ed il<br>e ed inoltro dello  |                 |                   |
| NEWS Per visualizzare la pagina co                                                                                                    | mpleta delle news, <u>cliccare qui</u>                                                                                                    |                                                                                   |                                         |                 |                   |
| <ul> <li>Conformita' alla delibera CN<br/>firme digitali non conformi alla<br/>riferimento, che il proprio softw</li> </ul>                                             | IIPA 45/2009 per le firme digitali - Dal<br>deliberazione CNIPA 45/2009. Si invitano<br>are di firma sia aggiornato.                                                           | 15/02/2012 non sono piu' accet<br>gli utenti a venficare, con l'Eni               | tate pratiche con<br>e Certificatore di |                 |                   |
| Lista Sportelli Telematici Disponibi                                                                                                    | 8                                                                                                    |                                                                                   |                                         |                 |                   |
| Albi e Ruoli Camerali                                                                                                    |                                                                                                    |                                                                                   |                                         |                 |                   |
| Brevetil e Marchi     Certificazioni per l'Estero                                                                                                    | Corsi e-learning                                                                                                    |                                                                                   |                                         |                 |                   |
| Contributi alle Imprese     Dichiarazione Conformità In     Operatori con l'Estero                                                                                      | Sono disponibili in moda<br>Pratica Telematica<br>È richiesta l'autoregistra                                                                                                   | ità e-leaming dei <u>cersi gratuiti</u> :<br>zione                                | ulla                                    |                 |                   |
| Prodotti Agroalimentari Tipir     Servizio Metrico                                                                                                    | Servizio assistenza                                                                                                    |                                                                                   |                                         |                 |                   |
| Invii Telematici     Esito Verifiche                                                                                                    | Il servizio di assistenza<br>inviando una mail all'indi                                                                                                    | disponible al numero 199 50 20<br>izzo telemaco⊜infocamere.lt                     | 10 oppure                               |                 |                   |
| he_                                                                                                    |                                                                                                    |                                                                                   |                                         |                 |                   |

## 4) Cliccare su "Accedi"

|                                                                                    | 🔎 - 🗟 Č 🗴 🙀 s Web Telemaco InfoC 🛪 💆 Cuntributs alle amprese per pro 😽 a Web Telemaco InfoCa                                                                                                    | <b>↑</b> ★ ♡                  |
|------------------------------------------------------------------------------------|----------------------------------------------------------------------------------------------------|-------------------------------|
| File Modifica Visualizza Preferiti Strumenti ?                                     |                                                                                                    |                               |
| 🙀 🍘 Siti suggenti 🔹 🔄 Ulteriori componenti 🛶 💌 🛄 sito tematico della Rifor 🔮 Login | 🔂 + 🖾 + 🖙 🖨 + Pagina + 1                                                                                                    | Sicurezza 🔹 Strumenti 👻 🚷 🕶 🍈 |
| Pratiche R.I. (<br>Sportelli Telematica<br>:: Pratica Telematica CERC version      | MAPPA GUIDA CONTATTACI ESCI<br>VISUAR, BILANCI E PROTESTI SPORTELLO PRATICHE<br>Protiche Profesti Bilanci Strumenti Software Servici e-gov<br>I Servizi Software House<br>ne 2.1.2 & Anonimo Info News Link utili ©Guida                                                                                                    |                               |
| Cerc<br>Contributi Erogati da<br>AVVISO<br>Da 15-02-2012 mon                       | Accedi      Il servizio web per il deposito delle domande      Il Servizio Sportello Telematico CERC consente di effettuare l'invio telematico dei dati     relativi alle pratiche di richiesta contributi alla CdC.      sono più "accettate pratiche con firme digitali non conformi alla delberazione CNIPA 45/2009. Si invitano     con l'inste Cestificatore di effectuareto, che il enome software di ferra si a enomenenti |                               |
| CORSO E LEARNING<br>E' disponible il corso<br>(al primo accesso e'                 | o gratuito sulla Pratica Telematica dei Contributi alle Imprese in modalità e-learning<br>richiesta la registrazione)                                                                                                    |                               |
|                                                                                    |                                                                                                    |                               |
| Copyright                                                                          | : © InfoCamere S. C. p. A Tutti i diritti riserivati - P.IVA: 02313921007 - Camere di Commercio d'Italia                                                                                                    |                               |
|                                                                                    |                                                                                                    | 10% -                         |
|                                                                                    |                                                                                                    | n 📢 👷 📢 🙀 12:45               |

## 5) Digitare "user-id" e "password" e cliccare su "Accedi"

| Thttp://webtelemaco.infocamere.it/newt/public.htm                        | P-⊇d× 💹 ₂wet                                                                                                    | a TelemacoInfoC 🛪 🛄 Contributi alle imprese pe | spro 🚼 : WebTelemacolnfoCa. | A +                         |
|--------------------------------------------------------------------------|----------------------------------------------------------------------------------------------------|------------------------------------------------|-----------------------------|-----------------------------|
| Modifica Visualizza Preferiti Strumenti ?                                | 8.                                                                                                    |                                                |                             |                             |
| 🖉 Siti suggenti 👻 🖉 Ulteriori componenti 💷 💌 🛄 sito tematico della Rifor | Login                                                                                                    |                                                | 😭 • 🔯 • 🖂 📾 • Pagina •      | Sicurezza • Strumenti • 🞲 • |
| _•                                                                       | and the contract of the second second                                                                                                    | MAPPA GUIDA CONT                               | TATTACI ESCI                |                             |
| regi                                                                     | stroimprese.it                                                                                                    | VISURE, BILANCI E PROTESTI                     | KTELLO PRATICHE             |                             |
| •                                                                        | elemaco                                                                                                    |                                                |                             |                             |
| ft Pratic                                                                | e R.I. Pratiche Protesti Bilanci Strumenti Software                                                                                                    | Servizi e-gov                                  |                             |                             |
| Sportelli                                                                | elematici   Servizi Software House                                                                                                    |                                                |                             |                             |
|                                                                          | STOREGY I AND THE SOLUTION TO TAKE                                                                                                    |                                                |                             |                             |
|                                                                          |                                                                                                    |                                                |                             |                             |
|                                                                          |                                                                                                    |                                                |                             |                             |
| <b>_</b> _                                                               |                                                                                                    |                                                |                             |                             |
|                                                                          |                                                                                                    |                                                |                             |                             |
|                                                                          |                                                                                                    |                                                |                             |                             |
|                                                                          | 21 E C                                                                                                    | 22                                             |                             |                             |
|                                                                          | IntoCarr                                                                                                    | lere                                           |                             |                             |
|                                                                          | inito Gui                                                                                                    | 1010                                           |                             |                             |
|                                                                          | User-id                                                                                                    |                                                |                             |                             |
|                                                                          | Digitare user-id                                                                                                    |                                                |                             |                             |
|                                                                          | Digitale user-la                                                                                                    |                                                |                             |                             |
|                                                                          | Password                                                                                                    |                                                |                             |                             |
|                                                                          |                                                                                                    |                                                |                             |                             |
|                                                                          |                                                                                                    |                                                |                             |                             |
|                                                                          |                                                                                                    |                                                |                             |                             |
|                                                                          |                                                                                                    | Accedi                                         |                             |                             |
|                                                                          |                                                                                                    |                                                |                             |                             |
|                                                                          | Protetto da Eaco                                                                                                    | Versione 1.3.0                                 |                             |                             |
|                                                                          |                                                                                                    |                                                |                             |                             |
|                                                                          | Digita User-id e Password o accedi c                                                                                                    | on certificato digitale                        |                             |                             |
|                                                                          |                                                                                                    |                                                |                             |                             |
|                                                                          |                                                                                                    |                                                |                             |                             |
|                                                                          | Convright © InfoCamera S. C. p. A Tutti i diritti ricervati - P. IVA:                                                                                                    | 03313921007 - Camera di Commercio d'Italia     |                             |                             |
|                                                                          | and the first of the second second seco |                                                |                             |                             |
|                                                                          |                                                                                                    |                                                |                             | 10                          |

## 6) Cliccare su "crea modello"

| Madilian Machine Defails Segment 2           | ublic.htm                                                                                                    | T e 1 e m a c o InfoC X 🧧 Contributi alle imprese per pro 👯 : W e b T e 1 e m a c o InfoCa                                                                                                    | n i                  |
|----------------------------------------------|----------------------------------------------------------------------------------------------------|----------------------------------------------------------------------------------------------------|----------------------|
| Siti suggeriti •      Ulteriori componenti • | 🧧 ll sito tematico della Rifor 👂 Login                                                                                                    | 👌 = 🔂 - 🗀 👼 - Pagina - Sicu                                                                                                    | ezza + Strumenti + 🔞 |
| Str suggerti • Old Ulterford componenti - •  | Pratic ternatico della Rife.     Pratiche R.I.     Pratiche Protesti     Bilanci     Sportelli Telematici     Sortelli Telematici     Sortelli     Pratice Telematica CERC versione 2.1.2     Inone     Crea Modello     Nuoza     Aperte     Il servizio web per il deposite     Software la la suo credito disponible è :     SALDO E DISPONIBILITA'     Benvenuto sig. D.B.S.SPA 1234 . Il suo credito disponible è :     Tariffi | MAPPA GUIDA CONTATTACI ESCI  VISURE, BLANCI E PROTESTI SPORTELLO PRATICHE  Servici e-gov  fo Stato avanzamento protiche. News Linkutili © Guida Esci  Chiuse: Storico  Chiuse: Storico  Chiuse: | ezza * Strumenti * 🕡 |
|                                              | AVVISO<br>Dal 15-02-2012 non sono più 'accettate pratiche con firme digitali n<br>gli utenti a venficare, con l'Ente Certificatore di inferimento, che il pro<br>CORSO E-LEARNING<br>CORSO E-LEARNING<br>Cal di primo accesso e' richiesta la registrazione)                                                                                                    | on conformi alla deliberazione CNIPA 45/2009. Si invitano<br>orio software di firma sia aggiomato.<br>alle Imprese in modalità e-learning                                                                                                    |                      |
|                                              |                                                                                                    | 1733 3831007 - Comerce & Commercia Altaba                                                                                                    |                      |
|                                              | LODVICIN ST INFOLDMENT 5. L. D. A HELL PROPERTY AND AND A TOTAL                                                                                                    | NATIONAL AND A CONTRACT OF A DESCRIPTION OF A DESCRIPTION OF A DESCRIPTION                                                                                                    |                      |

7) Selezionare nel campo CCIAA la provincia di SAVONA (SV) Indicare alternativamente REA o COD. FISCALE e cliccare su "Cerca"

| fica Visualizza Preferiti Strumenti ? |                                                                                                    |       |
|---------------------------------------|----------------------------------------------------------------------------------------------------|-------|
| uggeriti 🔹 🕘 Ulteriori componenti 🝷   | 🧧 Il sto tematico della Rifor. 😰 Login 👘 👻 Pagina + Sicurezza + Strur                                                                                    | menti |
|                                       | MAPPA GUIDA CONTATTACI ESCI<br>registroimprese.it Fielemaco Figure Protesti Bilanci Strumenti Software Servizi e-gov                                     |       |
|                                       | Sportelli Telematici i Servizi Software House<br>:: Pratica Telematica CERC versione 2.5.2 Info Stato avanzamento protiche. News Linkutili @Guida Linkut |       |
|                                       | Home Crea Modello Nuova Aperte Chiuse Storico                                                                                                    |       |
|                                       |                                                                                                    |       |
|                                       | Sede o unita beneficiaria: ricerca                                                                                                    |       |
|                                       |                                                                                                    |       |
|                                       | * NUMERO KEA                                                                                                    |       |
|                                       | © Codice liscale                                                                                                    |       |
|                                       | Lerca                                                                                                    |       |
|                                       |                                                                                                    |       |
|                                       |                                                                                                    |       |
|                                       |                                                                                                    |       |
|                                       |                                                                                                    |       |
|                                       |                                                                                                    |       |
|                                       |                                                                                                    |       |
|                                       |                                                                                                    |       |
|                                       |                                                                                                    |       |

Versione 16/07/2015

#### 8) Alla voce "Selezionare il tipo di pratica" selezionare "Richiesta Contributi"

Alla voce "Sportello di destinazione" selezionare "CCIAA di SAVONA -Contributi alle imprese - SAVONA"

Quindi cliccare su "AVVIA COMPILAZIONE"

| Modifica Visualizza Preferiti Strumenti ?                                                                                                    |                                                                                                 |                                                  |
|----------------------------------------------------------------------------------------------------|-------------------------------------------------------------------------------------------------|--------------------------------------------------|
| Image: Second Second Secon | 🟠 🔹 🖾 🗧 🖓 🗰 👻 Pagina 👻 Sicurezza 👻 Strumenti 👻 📦                                                |                                                  |
|                                                                                                    | registroimprese.it                                                                              | UIDA CONTATTACE ESCE                             |
| 11                                                                                                    | Sportelli Telematici i Servizi Software House<br>ratica Telematica CERC versione 2.5.2          | hr. News Link.utili ©Guida III <mark>tsci</mark> |
|                                                                                                    | Home Crea Modello Nuova Aperte Chiuse Sto                                                       | rico                                             |
|                                                                                                    | Sede o unità beneficiaria: ricerca                                                              |                                                  |
|                                                                                                    | CCIAA SV •<br>* Numero REA                                                                      |                                                  |
|                                                                                                    | Codice fiscale                                                                                  | Cerca                                            |
|                                                                                                    | Selezionare il tipo pratica                                                                     |                                                  |
|                                                                                                    | Richiesta Contributi ·                                                                          |                                                  |
|                                                                                                    | Sportello di destinazione                                                                       |                                                  |
|                                                                                                    | CCIAA di SAVONA - Contributi alle Imprese - SAVONA - 🖓 Selezionare lo sport                     | ello di destinazione Awia compilazione           |
|                                                                                                    | Copyright © IndoCamere 5, C. p. A Tutti i dirkti riservati - P.IVA: 02313821007 - Camere di Con | merzó d'Itaña                                    |
|                                                                                                    |                                                                                                 |                                                  |

**9)** Cliccare sull'icona Selezionare il bando "Contributi per abbattimento costo della garanzia-Bando 2015"

#### 10) Procedere come segue:

Campo TOTALE SPESE AMMISSIBILI al netto dell'IVA: inserire importo Campo IMPORTO CONTRIBUTO RICHIESTO: inserire l'importo del contributo richiesto

Il sistema propone in automatico i seguenti campi:

- Numero REA
- Codice fiscale
- Denominazione
- Comune
- Indirizzo
- CAP
- Partita IVA (\*): campo eventualmente modificabile dall'utente

Campo **SETTORE:** cliccare sull'icona a selezionare settore dell'impresa dal menu a tendina proposto

Compilare i seguenti campi: E-mail (INDICARE INDIRIZZO PEC) NUMERO INPS: inserire "0" ovvero indicare il n. iscrizione INPS dell'impresa

Lasciare in bianco i seguenti campi: NUMERO DIPENDENTI DIMENSIONE IMPRESA IMPRESA GIOVANILE IMPRESA FEMMINILE FATTURATO/EXPORT

11) REFERENTE: indicare i dati del referente per la pratica

### 12) GENERAZIONE DEL MODELLO BASE

Compilati i campi richiesti occorre cliccare su "scarica modello base".

| Modifica Visualizza Preferiti Strumenti ?   | a a a a a a a a a a a a a a a a a a a                                                                                                    | that only                                                                    |                                |
|---------------------------------------------|----------------------------------------------------------------------------------------------------|------------------------------------------------------------------------------|--------------------------------|
| Siti suggeriti + 🕘 Ulteriori componenti + 🔚 | i sito tematico della Rifor 🕑 Login                                                                                                    | 🔂 • 🔂 - 🖂 👼 • Pe                                                             | gina 🔹 Sicurezza 👻 Strumenti 🕶 |
|                                             | registroimprese.it                                                                                                    | MAPPA GUIDA CONTATTACI ESCI<br>VISURE, BILANCI E PROTESTI SPORTELLO PRATICHE |                                |
| 1                                           | Pratiche R.I. Pratiche Protesti Bilanci Strumenti Software Serv Sportelli Telematici   Servizi Software House IBAN *                           | tzi e-gov                                                                    |                                |
|                                             | Imposta di bollo virtuale<br>L'impresa dichiara di appartenere ad una delle categorie esenti dal vere<br>D.P.R. 642 del 26.10.1972.<br>© Si Ro | samento dell'imposta di bollo ai sensi del                                   |                                |
|                                             | Allegati<br>Dichiarazione agli effetti fiscali 🛛 😰                                                                                             |                                                                              |                                |
|                                             | Dichiarazione sostitutiva                                                                                                    |                                                                              |                                |
|                                             |                                                                                                    | *<br>*                                                                       |                                |
|                                             | Scarica Modello Base                                                                                                    | Nuova Pratica                                                                |                                |
|                                             | Copyright © InfoCamere S. C. p. A Tutti i diritti riservati - P.IVA: 023                                                                       | 13821007 - Camere di Commercio d'Italia                                      | *1                             |
|                                             |                                                                                                    |                                                                              |                                |

Viene generato un file .xml che dovrà essere salvato su PC con un nome significativo (es. il nome dell'impresa) per poter essere **firmato dal legale rappresentante dell'impresa.** 

| 1932en (192) enemen | omponenti 💌 🔚 I sito tematico della Rifor 😢 Login                |                   | G • G ·         | Pagina * Sicurezza * Strumenti |
|---------------------|------------------------------------------------------------------|-------------------|-----------------|--------------------------------|
|                     | registroimprese.it                                               | VISURE, BILANCI E | GUIDA CONTATTAC | I ESCI                         |
|                     | Pratiche R.I. Pratiche Protesti Bilanci Strumenti Software Servi | izi e-gov         |                 |                                |
|                     | Sportelli Telematici   Servizi Software House                    |                   |                 | 1                              |
|                     | © Si ♥ No                                                        |                   |                 |                                |
|                     | Allegati                                                         |                   |                 |                                |
|                     | Dichiarazione agli effetti fiscali 🛛                             |                   |                 |                                |
|                     | Dichiarazione sostitutiva                                        |                   |                 |                                |
|                     | Note                                                             |                   |                 |                                |
|                     | *                                                                |                   |                 |                                |
|                     |                                                                  |                   |                 |                                |
|                     |                                                                  |                   |                 |                                |
|                     | Scarica Modello Base                                             |                   | Nuova P         | ratica                         |
|                     |                                                                  |                   | Roovar          |                                |
|                     |                                                                  |                   |                 |                                |

## SECONDA FASE: PREPARAZIONE E INVIO DEL FASCICOLO DI DOMANDA

Lasciando attiva l'applicazione di Sportello (non si deve chiudere la finestra) e terminata l'operazione di firma si prosegue cliccando sul tasto "NUOVA PRATICA" per allegare MODELLO BASE precedentemente creato (in questo caso i dati identificativi del soggetto sono già valorizzati). In caso di interruzione l'utente deve digitare nuovamente i dati identificativi del soggetto.

| 🖉 😥 👫 http://webitelemaco.infocamere.it/rewt/yebitc.htm 🖉 🖉 🛣 🖉 a W e b T e i e m a c o info ×                                                                                                    | n * 0                                              |
|----------------------------------------------------------------------------------------------------|----------------------------------------------------|
| File Modifica Visualisza Preferiti Strumenti ?<br>🦕 🎢 Sti suggeriti • 🔐 Ulterleri componenti • 🧧 Il sito tematico della Rifor 🕑 Login                                                                               | 🟠 • 🔯 • 🖙 👼 • Pagina • Sicurezza • Strumenti • 🕢 • |
| MAPPA GUIDA<br>registroimprese.it<br>registroimprese.it<br>Pratiche R.I.<br>Pratiche Protesti<br>Bilanci<br>Strumenti Software<br>Servizi e-gov<br>Servizi e-gov<br>Servizi e-gov<br>Servizi e-gov<br>Servizi e-gov | CONTATTACI ESCI                                    |
| © Si ♥ No                                                                                                    |                                                    |
| Allegati                                                                                                    |                                                    |
| Dichiarazione agli effetti fiscali 🛛 🛛                                                                                                    |                                                    |
| Dichiarazione sostitutiva 🛛 🕅                                                                                                    |                                                    |
| Note                                                                                                    |                                                    |
| *                                                                                                    |                                                    |
| Scarica Modello Base                                                                                                    | Nuova Pratica                                      |
| Aprire o calvare Mbase AGEF_SV_138418_1373557714161.xml da praticacerc.infocamere.it? April Salva 💌                                                                                                    | Annulla ×                                          |
|                                                                                                    | 비 🗰 🗷 🗞 🗞 즉 🎃 🕄 카 4 😒 40 🏂 1749                    |

Il sistema propone in automatico i campi

- tipo di pratica ("*Richiesta Contributi*")

- Sportello di destinazione (CCIAA di Savona – Contributi alle imprese – SAVONA)

Occorre quindi allegare il **MODELLO BASE** creato precedentemente **e FIRMATO DIGITALMENTE** dal legale rappresentante dell'impresa oppure dal legale rappresentante del soggetto presentatore (file .xml.p7m). Cliccare su "Sfoglia" e allegare il file salvato sul pc.

Il sistema controlla se la firma digitale è stata apposta; in caso contrario segnala che il file allegato non è firmato e blocca la compilazione.

| fodifica Visualizza | Perfekti Strumenti ?                                                                                       |        |
|---------------------|----------------------------------------------------------------------------------------------------|--------|
| sin soggenn + P. O  | resour comboueur 🗖 naro comarco den vue - El ceãu                                                          | ensi • |
|                     | registroimprese.it                                                                                         |        |
|                     | Pratiche R.I. Pratiche Protesti Bilanci Strumenti Software Servizi e-gov                                   |        |
|                     | Sportelli Telematici   Servizi Software House                                                              |        |
|                     | Cerca                                                                                                    |        |
|                     | Sede o unità beneficiaria: dati impresa                                                                    |        |
|                     | Denominazione:                                                                                             |        |
|                     | Comune:                                                                                                    |        |
|                     | Indirizzo : 1 CAP :                                                                                        |        |
|                     | Selezionare il tipo pratica                                                                                |        |
|                     | Richiesta Contributi 👻 🖓 Selezionare II tipo pratica                                                       |        |
|                     | Sportello di destinazione                                                                                  |        |
|                     | CCIAA di SAVONA - Contributi alle Imprese - SAVONA -                                                       |        |
|                     | Modello Base Siglia file .xml.p7m                                                                          |        |
|                     | Avvia creazione                                                                                            |        |
|                     |                                                                                                    |        |
|                     |                                                                                                    |        |
|                     | Conversit @ InfoCamere S. C. o. A Tutti i detti isarvati - P.NA- 02313821007 - Camere di Commerce d'Italia |        |

Dopo aver allegato il modello base, cliccare su "Avvia creazione". Il modello Base firmato digitalmente da soggetto diverso dal legale rappresentante dell'impresa determina l'irricevibilità della domanda

| http://webtelemaco.infocamere.it/newt/public.htm                  |                                                                                                    | n A                                                |
|-------------------------------------------------------------------|----------------------------------------------------------------------------------------------------|----------------------------------------------------|
| e Modifica Visualizza Preferiti Strumenti ?<br>Ø Siti suggeriti • | o della Rifor                                                                                       | 🖓 • 🛐 • 🖾 📾 • Pagina • Sicurezza • Strumenti • 📦 • |
|                                                                   |                                                                                                    |                                                    |
|                                                                   | registroimprese.it                                                                                  |                                                    |
|                                                                   | VIEURE, BILANCI E PROTECTI SPORTELLO PRATICHE                                                       |                                                    |
|                                                                   | Toratiche R.L. Pratiche Dratesti Rilanci Strumanti Software Servizi e-gov                           |                                                    |
|                                                                   | Sportelli Telematici   Servizi Software House                                                       |                                                    |
|                                                                   | 11 Fratica Telematica CERC versione 2.5.2 📇 Info Stato avanzamento pratiche, Nevo Linkutti OGuida 🔤 | <u>d</u>                                           |
|                                                                   |                                                                                                    |                                                    |
|                                                                   | Home Crea Modello Nuova Aperte Chiuse Storico                                                       |                                                    |
|                                                                   |                                                                                                    | 1                                                  |
|                                                                   | Sede o unità beneficiaria: ricerca                                                                  |                                                    |
|                                                                   | CCIAA SV -                                                                                          |                                                    |
|                                                                   | Vumero REA                                                                                          |                                                    |
|                                                                   | O Codice fiscale                                                                                    |                                                    |
|                                                                   | Cerca                                                                                               |                                                    |
|                                                                   |                                                                                                    |                                                    |
|                                                                   | Sede o unità beneficiaria: dati impresa                                                             |                                                    |
|                                                                   | Denominazione:                                                                                      |                                                    |
|                                                                   | Indirizzo :                                                                                         |                                                    |
|                                                                   | Salarianara il tino pratica                                                                         |                                                    |
|                                                                   | Belevel Analysis - Analysis                                                                         |                                                    |
|                                                                   | Rochesta Controuti · V Selezionare il tipo pratica                                                  |                                                    |
|                                                                   | Sportello di destinazione                                                                           |                                                    |
|                                                                   | CCIAA di SAVONA - Contributi alle Imprese - SAVONA 🔹 🖗 Selezionare lo sportello di destinazione     |                                                    |
|                                                                   | Modello Base Stoglia file xml o7m                                                                   |                                                    |
|                                                                   | Avvia creazione                                                                                     |                                                    |
|                                                                   |                                                                                                    | <b></b>                                            |
|                                                                   |                                                                                                    |                                                    |

Compare la seguente videata:

|   | Pratiche R.I.    Pratiche Protesti    Biland    Strumenti<br>Sportelli Telematici   Servizi Software House<br>:: Pratica Telematica CEKC versione 2.5.2 | Software Servizi e gov | to pratiche. News Link uti | II 😡 Guida 🛄 Esci            |  |
|---|----------------------------------------------------------------------------------------------------|------------------------|----------------------------|------------------------------|--|
|   | Home Crea Modello Nuova Apert                                                                                                    | te <u>Chiuse</u>       | <u>Storico</u>             |                              |  |
|   | <u>Allega</u>   <u>Annotazioni</u>   <u>Annulla</u>   <u>Invia Pratica</u>                                                                              |                        |                            | <u>Indietro</u>              |  |
|   | Scheda dettaglio pratica: M13711R5820                                                                                                    |                        |                            |                              |  |
|   | Tipo Pratica: Richiesta Contributi                                                                                                    |                        |                            |                              |  |
|   | Denominazione:                                                                                                    |                        |                            |                              |  |
|   |                                                                                                    |                        |                            |                              |  |
|   |                                                                                                    |                        |                            |                              |  |
|   | Mittente:                                                                                                    |                        |                            |                              |  |
|   | Aperta in data: 11-07-2013                                                                                                    |                        |                            |                              |  |
|   | Sportello: CCIAA di SAVONA - Contributi alle Imprese                                                                                                    |                        |                            |                              |  |
|   | Annotazioni mittente:                                                                                                    |                        |                            |                              |  |
|   |                                                                                                    |                        |                            |                              |  |
|   | Lista Allegati:                                                                                                    |                        |                            |                              |  |
| ~ | 1 elemento trovato.<br>Descrizione                                                                                                    | Tipo Allegato          | Allegato il                | Operazioni                   |  |
|   | Modello base                                                                                                    |                        |                            |                              |  |
|   | Ematario:                                                                                                    | MODELLO BASE           | 11-07-2013 17:58:21        | <u>Visualizza</u><br>Scarica |  |
|   |                                                                                                    |                        |                            |                              |  |

Il controllo della firma avviene nel momento in cui il file viene allegato alla pratica. Nel caso in cui nel logo appare verde non ci sono problemi, mentre se la firma è scaduta o non valida la "V" è in rosso con opportuna evidenza.

Cliccare su "visualizza" per una verifica dei dati inseriti:

# DOCUMENTI DA ALLEGARE AL MODELLO BASE

Oltre al "**MODELLO BASE**" generato dal sistema è necessario allegare i documenti previsti dal bando camerale.

Per allegare i singoli file occorre cliccare su "Allega".

| odfica Vousitza Preferio Strumenti !<br>Ili sugginii • 🕑 Ulteriori componenti • 📼 Il sito temutico del<br>Sipt<br>:: Pratica Telemat | e Rfor (E) Login<br>egistroimprese.it<br>pratiche R.L. (Pratiche Protesti ) (Bilanci<br>urtelli Telemalici   Servoz Sottware House<br>sa CERC versione 2.5.2                                                                                                    | elemaco                                      | N<br>VISURE<br>Servizi e-gov | IAPPA GUIDA            | CONTATTACI<br>SPORTELLO PRA | + ⊠ + ⊡ ⊕ + I<br>ESCI<br>TICHE | agina • Sicurezza • Strument | i+ 😦 |
|----------------------------------------------------------------------------------------------------|----------------------------------------------------------------------------------------------------|----------------------------------------------|------------------------------|------------------------|-----------------------------|--------------------------------|------------------------------|------|
| n soggents • (2) Ulterrori componenti - • (2) is to ternatico del                                                                    | egistroimprese.it                                                                                                    | elemaco                                      | M<br>VISURE<br>Servizi e-gov | IAPPA GUIDA            | CONTATTACI                  | ESCI                           | agina • Sicurezza • Strument |      |
| r<br>۲ (<br>۲ Pratica Telemat                                                                                                    | egistroimprese.it                                                                                                    | elemaco                                      | N<br>VISURE<br>Servizi e-gov | APPA GUIDA             | CONTATTACI<br>SPORTELLO PRA | ESCI                           |                              |      |
| r<br>۲<br>۲ (<br>۲ Pratica Telemat                                                                                                   | Pratiche R.L.   Pratiche Protesti   Bilanci<br>http://www.solution.com/<br>pratiche R.L.   Pratiche Protesti   Bilanci<br>bilanci<br>bila | strumenti Software                           | VISUAE<br>Servizi e-gov      | BILANCI E PROTESTI     | SPORTELLO PRA               | TICHE                          |                              |      |
| ¥ (Siption Telemat                                                                                                    | Pratiche R.L. Pratiche Protesti Bilanci<br>rtelli Telematici   Serviz Soltware House<br>sca CERC versione 2.5.2                                                                                                    | Strumenti Software                           | Servizi e-gov                | BLANCI E PROTESTI      | SPORTELLO PRA               | TICHE                          |                              |      |
| ۲۲ (<br>Spu<br>Pratica Teleman                                                                                                    | Pratiche R.L. Pratiche Protesti Bilanci<br>prelli Telematici   Servizi Software House<br>sea CERC versione 2.5.2                                                                                                    | Strumenti Software                           | Servizi e-gov                |                        |                             |                                |                              |      |
| Spo<br>11 Pratica Telemat                                                                                                    | Pratiche R.I.    Pratiche Protesti    Bilanci<br>prtelli Telematici   Servizi Soltware House<br>sca CERC versione 2.5.2                                                                                                    | Strumenti Software                           | Servizi e-gov                |                        |                             |                                |                              |      |
| Spi<br>:: Pratica Telemat                                                                                                    | ortelli Telematici   Servizi Software House<br>sea CERC versione 2.5.2                                                                                                    |                                              |                              |                        |                             |                                |                              |      |
| it Pratica Telemar                                                                                                    | scalUERC versione 2.5.2                                                                                                    |                                              |                              |                        | Sector Contractor           | -                              |                              |      |
|                                                                                                    |                                                                                                    | 8 1                                          | Info Stato avanzan           | iento pratiche. New:   | Link utili Gui              | la Esci                        |                              |      |
|                                                                                                    |                                                                                                    |                                              |                              |                        |                             |                                |                              |      |
| 1.1.1.1.1.1.1.1.1.1.1.1.1.1.1.1.1.1.1.1.                                                                                             |                                                                                                    |                                              | -                            | -                      |                             |                                |                              |      |
| Home                                                                                                    | Crea Modello Nuova                                                                                                    | Aperte                                       | Chiuse                       | Storico                |                             | 751                            |                              |      |
|                                                                                                    |                                                                                                    |                                              |                              |                        |                             |                                |                              |      |
| Allega   An                                                                                                    | ne azioni   Annulla   Invia Pratica                                                                                                    | 1                                            |                              |                        | In                          | dietro                         |                              |      |
|                                                                                                    |                                                                                                    |                                              |                              |                        |                             |                                |                              |      |
|                                                                                                    |                                                                                                    |                                              |                              |                        |                             |                                |                              |      |
| Scheda det                                                                                                    | taglio pratica: M13705N5117                                                                                                    |                                              |                              |                        |                             | -                              |                              |      |
| Tipo Pratic                                                                                                    | a: Richiesta Contributi                                                                                                    |                                              |                              |                        |                             |                                |                              |      |
|                                                                                                    |                                                                                                    |                                              |                              |                        |                             |                                |                              |      |
| Denominaz                                                                                                    | tione:                                                                                                    |                                              |                              |                        |                             |                                |                              |      |
| Codice Fise                                                                                                    | ale                                                                                                    |                                              |                              |                        |                             |                                |                              |      |
| Source 1 St                                                                                                    |                                                                                                    | <u>/////////////////////////////////////</u> |                              |                        |                             |                                |                              |      |
| Mittente:                                                                                                    |                                                                                                    |                                              |                              |                        |                             |                                |                              |      |
|                                                                                                    | 05 07 2017                                                                                                    |                                              |                              |                        |                             |                                |                              |      |
| Aperta in c                                                                                                    | atar 00'0/ 2013                                                                                                    |                                              |                              |                        |                             |                                |                              |      |
| Sportello:                                                                                                    | CCIAA di SAVONA - Contributi alle Imp                                                                                                    | rese                                         |                              |                        |                             |                                |                              |      |
|                                                                                                    |                                                                                                    |                                              |                              |                        |                             |                                |                              |      |
| Annotazion                                                                                                    | a mittente:                                                                                                    |                                              |                              |                        |                             |                                |                              |      |
| Lista Allen                                                                                                    | tir                                                                                                    |                                              |                              |                        |                             |                                |                              |      |
| L elemente t                                                                                                    |                                                                                                    |                                              |                              |                        |                             |                                |                              |      |
| Descrizione                                                                                                    |                                                                                                    | 1                                            | po Allegato                  | Allegato il            | Operazi                     | oni                            |                              |      |
| Mode                                                                                                    | llo base                                                                                                    |                                              |                              | and Mental Antonia and | No. Contraction             |                                |                              |      |
|                                                                                                    |                                                                                                    |                                              |                              |                        | in the                      |                                |                              |      |

Compare la seguente videata in cui procedere a sfogliare e ricercare il file pdf.p7m da allegare e selezionare la voce corrispondente del menù a tendina "CODICE DOCUMENTO".

| 😑 🕞 🔚 http://webtelemacc                                      | sinfocamere.R/newt/public.htm D = B C X 🕅 a Web Telem a colinfoC X 🕅 infocamere.R                                          |
|---------------------------------------------------------------|----------------------------------------------------------------------------------------------------|
| File Modifica Visualizza Pre<br>🎍 🍘 Siti suggeriti 🔹 🎒 Ulteri | feriti Strumenti ?<br>orf componenti 🛶 🦉 Luto ternatico delle Rifor 🖗 Login 🖞 - 👩 - 🖓 - Pagina - Sicurezza - Scrumenti - 📦 |
|                                                               | registroimprese.it                                                                                                    |
|                                                               | Pratiche R.L. Pratiche Protesti Bilanci Strumenti Software Servizi e-gov                                                   |
|                                                               | :: Pratica Telematica CERC versione 2.5.2 & Info Stato avanzamento pratiche. News Link utili Oguida Esci                   |
|                                                               | Home Crea Modello Nuova Aperte Chiuse Storico                                                                              |
|                                                               | Indietro                                                                                                    |
|                                                               | GESTIONE ALLEGATO: inserimento allegato                                                                                    |
|                                                               | Nome file Stoglia                                                                                                    |
|                                                               | Codice documento - Allega e continua Allega e termina Annulla                                                              |
|                                                               |                                                                                                    |
|                                                               |                                                                                                    |
|                                                               | Copyright @ InfoCamere S. C. p. A Tutti i diritti riservati - P.IVA: 02313821007 - Camere di Commercio d'Italia            |
|                                                               |                                                                                                    |

La lista allegata viene così aggiornata. I documenti da trasmettere sono i seguenti:

A) Domanda di contributo con i relativi allegati

- B) La domanda (completa dei relativi allegati) dovrà essere salvata in formato .pdf e firmata digitalmente (file .p7m)
  - CLICCARE SU "SFOGLIA"
  - ricercare il file pdf.p7m da allegare
  - selezionare nel campo "CODICE DOCUMENTO" la voce "MODELLO DI DOMANDA"
  - cliccare su ALLEGA E CONTINUA

Dopo aver allegato l'ultimo file va cliccato il tasto "allega e termina".

#### INVIO DEL FASCICOLO DI DOMANDA CLICCARE SU "INVIA PRATICA" e confermare

| • Pagina • Sicurezza • Strumenti | ni + 🕑 Ulteriori componenti + 🧧 li sito ternatico della Rifor 🕑 Login 🧞 + 🔯 + 🖄 - Pagina                                                |
|----------------------------------|----------------------------------------------------------------------------------------------------|
|                                  | registroimprese.it                                                                                                    |
|                                  |                                                                                                    |
|                                  | Pratiche R.I.    Pratiche Protesti    Bilanci    Strumenti Software    Servizi e-gov      Sportelli Telematici   Servizi Software House |
|                                  | 11 Pratica Telematica CERC versione 2.5.2 🚳 1 Info Stato avanzamento pratiche. News Link utili 🖉 Guida 🔤 Esci                           |
|                                  | Home Crea Modello Nuova Aperte Chiuse Storico                                                                                           |
|                                  | • 11 file "Att A - DichianationoDure DODA off n2m" A state allogate                                                                     |
|                                  | • If the ALL-4URCHARAZIONEUURC_PROVALOU.D/IT e stato anegato                                                                            |
|                                  | <u>Allega</u>   <u>Annotazioni</u>   <u>Annuli</u>   <u>Invia Pratica</u>       <u>Indietro</u>                                         |
|                                  | Scheda dettaglio pratica: M13711R5820                                                                                                   |
|                                  | Tipo Pratica: Richiesta Contributi                                                                                                    |
|                                  | Denominazione: ////////////////////////////////////                                                                                     |
|                                  | Codice Fiscale:                                                                                                    |
|                                  | Mittente: ////////////////////////////////////                                                                                          |
|                                  | Aperta in data: 11-07-2013                                                                                                    |
|                                  | Sportello: CCIAA di SAVONA - Contributi alle Imprese                                                                                    |
|                                  | Annotazioni mittente:                                                                                                    |
|                                  | Lista Allegati:                                                                                                    |
|                                  | 4 elementi trovati e visualizzati                                                                                                    |
|                                  | Descrizione Tipo Allegato Allegato il Operazioni                                                                                        |

| http://webtelemaco.infocamere.it/newt/public.htm                                                          |                                                                                                    | P + 2 C × S sWebTelem                                        | a c o InfoC × 🔀 Help inserimento | Domanda Ri                  | n *                                  |
|----------------------------------------------------------------------------------------------------|----------------------------------------------------------------------------------------------------|--------------------------------------------------------------|----------------------------------|-----------------------------|--------------------------------------|
| le Modifice Visualizze Preferiti Strumenti 7<br>s 🍎 Siti suggenti 🔹 🕘 Ulteriori componenti 👻 🛄 i sito tem | atico della Rifor 🕑 Login                                                                                            |                                                              |                                  | <b>∂</b> • <b>⊡</b> • □ ₩ • | Pagina • Sicurezza • Strumenti • 🔞 • |
| Γ                                                                                                    | registroimprese.it                                                                                                   | I elemaco                                                    | MAPPA GUIDA                      | CONTATTACE ESCE             |                                      |
| :: Pratica                                                                                                | Pratiche R.I. Pratiche Protesti Bi<br>Sportelli Telematici   Servizi Software Hous<br>Telematica CERC versione 2.5.2 | ilanci Strumenti Software Ser                                | vizi e-gov                       | ink utili Oguida 🗐 Esci     |                                      |
| н                                                                                                    | me Crea Modello Nuova                                                                                                | <u>Aperte</u> <u>Chin</u>                                    | use <u>Storico</u>               |                             |                                      |
| • 11<br>  <u>Aller</u>                                                                                    | file "ALL.4DichiarazioneDurc_PRG<br>a   <u>Annotazioni</u>   <u>Annulla</u>   <u>Invia P</u>                         | DVA.pdf.p7m" è stato allegato<br>Messaggio dalla pagina Web  | 0<br>X                           | Indietro                    |                                      |
| Schee<br>Tipe<br>Den                                                                                      | la dettaglio pratica: M13711R5820 Pratica: Richiesta Contributi ominazione:                                          | Confermi l'invio della pratica?                              |                                  |                             |                                      |
| Cod                                                                                                    | ice Fiscale:                                                                                                    | ]                                                            |                                  |                             |                                      |
| Ape<br>Spo                                                                                                | rta in data: 11-07-2013<br>rtello: <u>CCIAA di SAVONA - Contributi all</u> i                                         | e Imprese                                                    |                                  |                             |                                      |
| Ann                                                                                                    | otazioni mittente:                                                                                                   |                                                              |                                  |                             |                                      |
| 4 elem<br>Descri                                                                                          | entyoti<br>enti trovati e visualizzati<br>ione                                                                       | Tipo Allega                                                  | to Allegato il                   | Operazioni                  |                                      |
|                                                                                                    | Copyright © InfoCamere S. C. p. A.                                                                                   | <ul> <li>Tutti i diritti riservati - P.IVA: 02313</li> </ul> | 821007 - Camere di Commercio (   | Pitalla                     | <b>0</b> ,125%                       |

- D X

### ALTRE AVVERTENZE PER LA SPEDIZIONE

Il servizio di acquisizione delle Pratiche da parte degli Sportelli Telematici è attivo dal lunedì al venerdì dalle ore 8.00 alle 19.00 ed il sabato dalle ore 8.00 alle 14.00. Al di fuori di questi orari è comunque possibile usufruire delle funzioni di preparazione ed inoltro delle Pratiche Telematiche che verranno acquisite dallo Sportello corrispondente alla successiva apertura.

L'importo della marca da bollo viene scalato automaticamente dal conto prepagato Telemaco. Nel caso in cui non ci sia credito sufficiente la **pratica viene spedita ma respinta in automatico** dallo sportello. Va rispedita dopo la ricostituzione del fondo.

Le pratiche telematiche spedite dopo le ore 19 dell'ultimo giorno del bando verranno elaborate dal sistema la mattina successiva e se dal controllo verrà accertato che la data di invio è nei termini l'istanza verrà accettata.

L'unico problema per le pratiche inviate a ridosso della chiusura è che l'eventuale "respingimento" (es. firma digitale non valida, domanda incompleta, allegati di dimensioni superiori a 20 MB) viene comunicato dopo il termine di scadenza e l'impresa non ha più la possibilità di rinviare la pratica.

Il sistema Telemaco respinge pratiche con allegati di dimensioni complessive superiori a 20 MB. Si consiglia di scansionare i documenti a bassa risoluzione non superiore a 200 dpi in bianco e nero o scala di grigio.